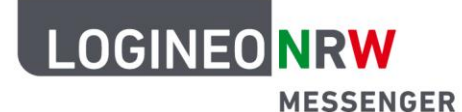

## Messenger – Einfache und sichere Kommunikation in Schulen

## Anleitung für Schülerinnen und Schüler Erstellen einer Umfrage am PC

 Öffne den LOGINEO NRW Messenger im Browser und melde dich, wenn du noch nicht angemeldet bist, mit deinem Benutzerkonto an.

Wähle einen Raum aus, in dem die Umfrage stattfinden soll.

2. Klicke auf das **Drei-Punkte-Menü** unten rechts und wähle **Umfrage**.

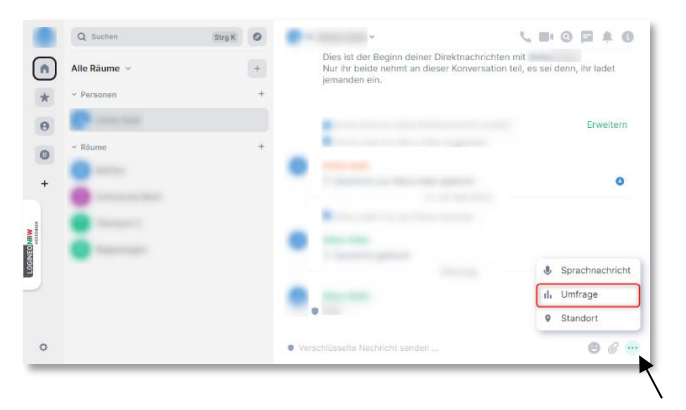

3. Hier kannst du nun die *Abstimmungsart* wählen. Bei der Abstimmungsart **Offene Umfrage** können alle Personen des Raumes sofort die Ergebnisse sehen. Bei der Abstimmungsart **Versteckte Um-**

frage werden die Ergebnisse erst sichtbar, wenn sie beendet wird. Nun müssen noch die *Frage oder das Thema der Umfrage* und mindestens zwei Antwortmöglichkeiten eingetragen werden, damit eine Umfrage erstellt werden kann. Mit einem Klick auf **Antwortmöglichkeiten hinzufügen** kannst du weitere Antwortmöglichkeiten erstellen. Zum Schluss klicke unten rechts auf den grünen Button **Umfrage erstellen**.

 Beende die Umfrage über das Drei-Punkte-Menü.

**Hinweis:** Du kannst eine aktive Umfrage noch so lange bearbeiten, bis die erste Stimme abgegeben wurde. Klicke hierzu auf den Stift links neben dem Drei-Punkte-Menü der Umfrage.

LOGINEO NRW ist ein Projekt des Ministeriums für Schule und Bildung des Landes Nordrhein-Westfalen.

Ainisterium für Schule und Bildung Ies Landes Nordrhein-Westfalen

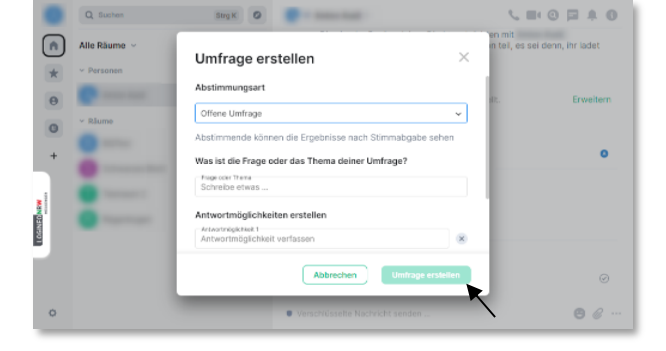

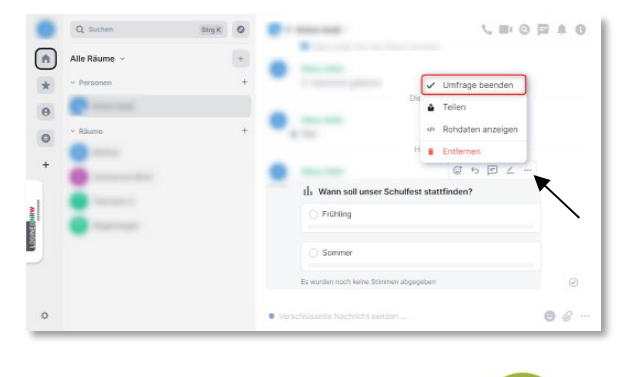

www.logineo.nrw.de

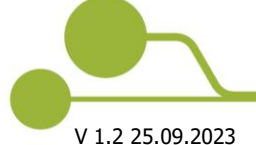

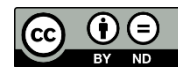

Herausgeber: <u>Medienberatung NRW</u> Dieses Dokument steht unter <u>CC BY-ND 4.0 Lizenz.</u>